## **SmartAdvocate**<sup>®</sup>

**Tip of the Week** 

Did you know that with the most recent release of SmartAdvocate (August 2018) you can now create your own case specific document folders?

'Document Folders' can be used to keep a reference to existing documents in convenient groups such as "Trial Documents," "Exchanged Documents," "Discovery Demands," "Discovery Responses," etc. To create a Document Folder:

- 1. Right click on a document
- 2. Select the 'Send to Folder' option
- 3. Enter the name of the folder, such as 'Trial Documents'
- 4. Click 'Update'

To add documents to an existing folder, repeat steps 1 and 2 above, leave the 'New Folder' field blank and select the 'Existing Folder' option in step 3. To display a list of folders created as outlined above, simple check the box for 'Display Folders' (*See Figure 1 below*). Bear in mind that the 'Folder' option outlined above does not create a copy or duplicate of the documents listed on the documents page, but rather just a 'reference' or 'pointer' to the documents. So, if the document is deleted from the regular documents page, all references to the document will be removed from the folder as well. Also, Folders are case specific and are not created globally.

## Figure 1

| SmartAdvoo             | ate         | Cases: 🔘        | Open 🔘 Close    | d 🧿 All 🛛 Case : | f / Plaintiff |             | ·           |                      | )      |                 |           |             |        |               |             | ¢          | ) Welcome (     | Claude 🔻 📩 |
|------------------------|-------------|-----------------|-----------------|------------------|---------------|-------------|-------------|----------------------|--------|-----------------|-----------|-------------|--------|---------------|-------------|------------|-----------------|------------|
| Recent Cases 🔻         | Case Wizard | Case Browse     | Contacts 🔻      | Dashboards       | Office Ca     | alendar Too | ls 🔻        | Reports 🔹 Project D  | etails | Admin 🔻         | Favorite  | s 🔹 Help    | My Sma | artAdvocate   |             |            |                 |            |
| General                | Note        | 📸 Quick Note    | 🏀 Message       | To Appointmen    | t 🛛 🐻 Task    | < 🚺 👳       | <u> </u> E- | Mail 🔳 Barcode 🍇     | Ŵ      | Templates       | Attach    | 8 😥         | 🙋 Reta | ain 🛛 🔞 Close |             |            |                 |            |
| Summary                | * CS180     | 088 - Miss Hind | ls, Mandy -v- F | Ramirez, Juanita |               | A           | uto-No      | Mun-Not Death (Cross | Over   | , Intersection) | 4/10/2018 |             |        | Attorney: S   | mpson, Clau | ide Parale | jal: DeJesus, I | Lourdes    |
| Incident               | Create D    | ocument A       | ttach Documen   | t(s) Clear F     | lter F        | Preview:    |             | Display Folders      |        |                 |           | Do          | cument | s             |             |            |                 |            |
| Critical Deadlines     |             |                 |                 |                  |               |             |             |                      | _)     |                 |           |             |        |               |             |            |                 |            |
| Court                  | Folder 🔺    | Ŧ               |                 |                  |               |             |             |                      | _      |                 |           |             |        |               |             |            |                 |            |
| Calendar               |             |                 |                 |                  |               |             |             |                      |        |                 |           |             |        |               |             |            |                 |            |
| Disbursements          |             | Description     | C               | Date             | Icon 📍        | Category    | ۴           | Sub-Category         | ٩      | Created By      | ۴         | Modified By | ۴      | Created Date  | From        | ۴          | To              | ٣          |
| Case Value             |             |                 | ۴ _             | _//_ ▼ ♥         |               |             | Ŷ           |                      | ۴      |                 | Ŷ         |             | Ŷ      | _/_ *         | •           |            | •               | 9          |
| Critical Comments      | 🛨 No Fold   | ler             |                 |                  |               |             |             |                      |        |                 |           |             |        |               |             |            |                 |            |
| Documents              | 🛨 Pleadin   | gs              |                 |                  |               |             |             |                      |        |                 |           |             |        |               |             |            |                 |            |
| Emails                 | 🗄 Trial Do  | ocuments        |                 |                  |               |             |             |                      |        |                 |           |             |        |               |             |            |                 |            |
| Investigations         |             |                 |                 |                  |               |             |             |                      |        |                 |           |             |        |               |             |            |                 |            |
| Court Rules            |             |                 |                 |                  |               |             |             |                      |        |                 |           |             |        |               |             |            |                 |            |
| Negotiation/Settlement |             |                 |                 |                  |               |             |             |                      |        |                 |           |             |        |               |             |            |                 |            |
| Notes                  |             |                 |                 |                  |               |             |             |                      |        |                 |           |             |        |               |             |            |                 |            |
| Photographs            |             |                 |                 |                  |               |             |             |                      |        |                 |           |             |        |               |             |            |                 |            |
| Retainer/Referral      |             |                 |                 |                  |               |             |             |                      |        |                 |           |             |        |               |             |            |                 |            |
| Client Portal          |             |                 |                 |                  |               |             |             |                      |        |                 |           |             |        |               |             |            |                 |            |
| Tasks                  |             |                 |                 |                  |               |             |             |                      |        |                 |           |             |        |               |             |            |                 |            |
| Timeline               |             |                 |                 |                  |               |             |             |                      |        |                 |           |             |        |               |             |            |                 |            |
| WorkPlans              |             |                 |                 |                  |               |             |             |                      |        |                 |           |             |        |               |             |            |                 |            |
| Caption                |             |                 |                 |                  |               |             |             |                      |        |                 |           |             |        |               |             |            |                 |            |
| Case UDF               |             |                 |                 |                  |               |             |             |                      |        |                 |           |             |        |               |             |            |                 |            |

Incidentally, grouping by columns remains as a feature on the Documents Page. Here a grouping by Document Category or Sub-Category for example, will display documents in those respective lists currently in that case file. To group by a column, simply 'drag' the respective column to the location on the document page with the label 'Drag a column header here to group by that column' (top left corner of the document page). Here are examples of a Documents Page with documents grouped by Sub-Category (*Figure 2*) and the same documents page without any grouping (*Figure 3*):

## Figure 2

| SmartAdvocate' Cases: O open O Closed O All Case # / Plantiff 🔹 🖓 🦓 🖓 |                  |                                                          |                      |               |                           |                                                                      |            |                    |     |                  |                        |                                             |                            |           |
|-----------------------------------------------------------------------|------------------|----------------------------------------------------------|----------------------|---------------|---------------------------|----------------------------------------------------------------------|------------|--------------------|-----|------------------|------------------------|---------------------------------------------|----------------------------|-----------|
| Recent Cases 🔹 🖸                                                      | ase Wizard       | Case Browse Contacts                                     | Dashboards           | Office Calend | lar Tools                 | • Reports •                                                          | Pro        | ject Details Admin | -   | Favorites 🔹 Help | My SmartAdv            | ocate                                       |                            |           |
| General                                                               | o Note           | 📸 Quick Note 🛛 👸 Message                                 | e 👖 Appointmer       | it 😽 Task 🌔   | 🦻 👳 🚦                     | 🛃 E-Mail 🛛 🔳 E                                                       | arcode     | 🍾 🝿 Templates      | s 🛙 | 🗈 Attach 🛛 🔗 🏠   | 🙋 Retain               | 🔞 Close                                     |                            |           |
| Summary                                                               | * CS180          | 1088 - Miss Hinds, Mandy -v                              | - Ramirez, Juanita   |               | Aut                       | -Not Mun-Not Death (Cross Over , Intersection) 4/10/2018 Attorney: 5 |            |                    |     |                  | orney: Simpson, Claude | Simpson, Claude Paralegal: DeJesus, Lourdes |                            |           |
| Incident                                                              | Create D         | ogument                                                  | ilter Previ          | aw:           | Display Folders Decumonts |                                                                      |            |                    |     |                  |                        |                                             |                            |           |
| Critical Deadlines                                                    | Create B         |                                                          |                      | 1101          |                           |                                                                      | 514) 1 010 |                    |     | bocan            | ento                   |                                             |                            |           |
| Court                                                                 | Sub-Category A 🕈 |                                                          |                      |               |                           |                                                                      |            |                    |     |                  |                        |                                             |                            |           |
| Calendar                                                              |                  |                                                          |                      |               |                           |                                                                      |            |                    |     |                  |                        |                                             |                            |           |
| Disbursements                                                         |                  | Description                                              | Date                 | Folder 🕈      | Icon 📍                    | Category                                                             | ۴          | Created By         | Ŷ   | Modified By 🕈    | Created Date           | From 🕈                                      | то 🕈                       | Shared    |
| Case Value                                                            |                  | ٩                                                        | _/_/_ ▼ ♥            |               | 2                         |                                                                      | Ŷ          |                    | ۴   | Ŷ                | _/_ • •                | ٩                                           | Ŷ                          |           |
| Critical Comments                                                     |                  |                                                          |                      |               |                           |                                                                      |            |                    |     |                  |                        |                                             |                            |           |
| Documents                                                             | 🗄 Answe          | r                                                        |                      |               |                           |                                                                      |            |                    |     |                  |                        |                                             |                            |           |
| Emails                                                                | 🗄 Author         | ization                                                  |                      |               |                           |                                                                      |            |                    |     |                  |                        |                                             |                            |           |
| Investigations                                                        | 🛨 Case E         | xpense                                                   |                      |               |                           |                                                                      |            |                    |     |                  |                        |                                             |                            |           |
| Court Rules                                                           | + Closing        | Statement                                                |                      |               |                           |                                                                      |            |                    |     |                  |                        |                                             |                            |           |
| Negotiation/Settlement                                                | + Defend         | lant                                                     |                      |               |                           |                                                                      |            |                    |     |                  |                        |                                             |                            |           |
| Notes                                                                 | E Email          |                                                          |                      |               |                           |                                                                      |            |                    |     |                  |                        |                                             |                            |           |
| Photographs                                                           |                  | astorias                                                 |                      |               |                           |                                                                      |            |                    |     |                  |                        |                                             |                            |           |
| Retainer/Referral                                                     | interro          | igatories                                                | 8/21/2018 0:27       | No. Talaka    | _                         | Distance                                                             |            | Cimeron Church     |     |                  | 0.01.0010              | Country 411 11 11 11                        |                            |           |
| Client Portal                                                         |                  | First Set of Interrogatories to                          | AM                   | No Folder     | <u></u>                   | Discovery                                                            |            | Simpson, claude    |     |                  | 8/31/2018              | SmartAdvocate, LLC                          | PLLC                       |           |
| Tasks                                                                 |                  | Defendant                                                |                      |               |                           |                                                                      |            |                    |     |                  |                        |                                             |                            |           |
| Timeline                                                              |                  | Plaintiff's First Set of<br>Interrogatories to Defendant | 8/31/2018 9:23<br>AM | No Folder     |                           | Discovery                                                            |            | Simpson, Claude    | ;   | Simpson, Claude  | 8/31/2018              | SmartAdvocate, LLC                          | Gother & Thatcher,<br>PLLC |           |
| WorkPlans                                                             |                  |                                                          |                      |               | DUC                       |                                                                      |            |                    |     |                  |                        |                                             |                            |           |
| Capuon<br>Capa UDE                                                    | Invoice          | 2                                                        |                      |               |                           |                                                                      |            |                    |     |                  |                        |                                             |                            |           |
| Case ODI                                                              | 🛨 Letter         |                                                          |                      |               |                           |                                                                      |            |                    |     |                  |                        |                                             |                            | _         |
| Plaintiff ^                                                           | 🛨 Memor          | andum                                                    |                      |               |                           |                                                                      |            |                    |     |                  |                        |                                             |                            | _         |
| Summary                                                               | 🗄 New Ci         | ase                                                      |                      |               |                           |                                                                      |            |                    |     |                  |                        |                                             |                            | _         |
| Medical Providers                                                     | Page 1 of 1      | l (20 items) 🔇 1 🕑                                       |                      |               |                           |                                                                      |            |                    |     | Show:            | 🛛 Emails 🔲 Or          | nly High and Critical 🔲                     | Photographs 🔲 Enve         | lopes 🗧 🤅 |
| Insurance                                                             |                  |                                                          |                      |               |                           |                                                                      |            |                    |     |                  |                        |                                             |                            |           |

## Figure 3

| SmartAdvocate' Cases: O Open O Closed O All Case # / Plaintiff 💿 🔐 🤗 🧐 O welcome Claude 🗸 |                                         |                                                                                    |                      |                |              |                    |                               |                    |                      |                |                            |                            |  |  |
|-------------------------------------------------------------------------------------------|-----------------------------------------|------------------------------------------------------------------------------------|----------------------|----------------|--------------|--------------------|-------------------------------|--------------------|----------------------|----------------|----------------------------|----------------------------|--|--|
| Recent Cases 🔻 🛛 Ca                                                                       | ise Wi                                  | zard Case Browse Contac                                                            | ts 🔻 Dashboar        | ds 🔻 Office C  | Calendar Too | ols 🔻 Reports 🔻    | Project Details Admin         | ▼ Favorites ▼ Help | My SmartAdvocate     |                |                            |                            |  |  |
| General                                                                                   | 0                                       | vote 🛛 👸 Quick Note 🛛 👸 Mes                                                        | ssage 🛛 📅 Appoin     | itment – 😽 Tas | ik 🚺 👳       | 🚊 E-Mail 🛛 🔳 Bar   | code 🏼 🍇 🕅 Templates          | s 谢 Attach 🛞 🏠     | 🛛 🙋 Retain 🛛 🔞 Close | è              |                            |                            |  |  |
| Summary                                                                                   | * CS                                    | 6180088 - Miss Hinds, Mand                                                         | y -v- Ramirez, Ju    | anita          | A            | uto-Not Mun-Not De | ath (Cross Over , Intersectio | on) 4/10/2018      | Attorney: S          | impson, Claude | Paralegal: DeJesus, L      | ourdes                     |  |  |
| Incident                                                                                  | Cre                                     | eate Document Attach Do                                                            | cument(s) C          | lear Filter    | Preview:     | Displa             | Display Folders Documents     |                    |                      |                |                            |                            |  |  |
| Critical Deadlines                                                                        | Deeg                                    | and a column header here to group by that column                                   |                      |                |              |                    |                               |                    |                      |                |                            |                            |  |  |
| Court                                                                                     | chag a condition reaction and condition |                                                                                    |                      |                |              |                    |                               |                    |                      |                |                            |                            |  |  |
| Calendar                                                                                  |                                         | Description                                                                        | Date                 | Folder         | lcon 🕈       | Category 🕈         | Sub-Category 🕈                | Created By         | Modified By 🕈        | Created Date   | From 🕈                     | То                         |  |  |
| Disbursements                                                                             |                                         | Ŷ                                                                                  | _/_/_ *              |                | Ŷ            | Ŷ                  | Ŷ                             | Ŷ                  | Ŧ                    | _/_ •          | Ŷ                          |                            |  |  |
| Critical Comments                                                                         |                                         | SmartAdvocate - Settlement<br>Memorandum                                           | 10/9/2018 5:27<br>PM | No Folder      | DOC          | Other              | Other                         | Simpson, Claude    |                      | 10/9/2018      | SmartAdvocate, LLC         |                            |  |  |
| Documents<br>Emails                                                                       |                                         | Answer to petition                                                                 | 10/9/2018 4:52<br>PM | No Folder      | PDF          | Pleadings/Legal    | Answer                        | Simpson, Claude    |                      | 10/9/2018      | Gother & Thatcher,<br>PLLC | Smar<br>LLC                |  |  |
| Investigations<br>Court Rules                                                             |                                         | Auto-generated letter for<br>medical request.Medical<br>Records Request - Hospital | 10/9/2018 1:57<br>PM | No Folder      | Doc          | Medical            | Letter                        | Simpson, Claude    |                      | 10/9/2018      | SmartAdvocate, LLC         | Abbe <sup>.</sup><br>Hospi |  |  |
| Notes                                                                                     |                                         | SmartAdvocate - Settlement<br>Memorandum                                           | 10/9/2018 1:43<br>PM | No Folder      | DOC          | Other              | Other                         | Simpson, Claude    |                      | 10/9/2018      | SmartAdvocate, LLC         |                            |  |  |
| Retainer/Referral                                                                         |                                         | SmartAdvocate - Settlement<br>Memorandum                                           | 10/8/2018 5:38<br>PM | No Folder      | DOC          | Other              | Other                         | Simpson, Claude    |                      | 10/8/2018      | SmartAdvocate, LLC         |                            |  |  |
| Tasks                                                                                     |                                         | COMPLAINT - AUTO - Bike v.<br>owner & operator                                     | 10/8/2018 5:35<br>PM | No Folder      | DOC          | Pleadings/Legal    | Summons/Complaint             | Simpson, Claude    |                      | 10/8/2018      | SmartAdvocate, LLC         |                            |  |  |
| Timeline<br>WorkPlans                                                                     |                                         | (PDF version of) 1- Welcome<br>Letter New Case Open                                | 10/8/2018 5:34<br>PM | No Folder      | PDF          | Intake             | New Case                      | Simpson, Claude    |                      | 10/8/2018      | SmartAdvocate, LLC         |                            |  |  |
| Caption<br>Case UDF                                                                       |                                         | 1- Welcome Letter New Case<br>Open                                                 | 10/8/2018 5:32<br>PM | No Folder      | DOC          | Intake             | New Case                      | Simpson, Claude    |                      | 10/8/2018      | SmartAdvocate, LLC         |                            |  |  |
| Plaintiff •                                                                               |                                         | SmartAdvocate - Settlement<br>Memorandum                                           | 10/8/2018 1:34<br>PM | No Folder      | DOC          | Other              | Other                         | Simpson, Claude    |                      | 10/8/2018      | SmartAdvocate, LLC         |                            |  |  |
| Medical Providers<br>Insurance                                                            | Page                                    | 1 of 2 (123 items) 🕢 👖 2 (                                                         | >                    |                |              |                    |                               |                    | Show:                | 🔲 Emails 🔲 O   | nly High and Critical 🔲    | Photog                     |  |  |
| Vehicles                                                                                  | ♥ <u>Cre</u>                            | ate Filter                                                                         |                      |                |              |                    |                               |                    |                      |                |                            |                            |  |  |